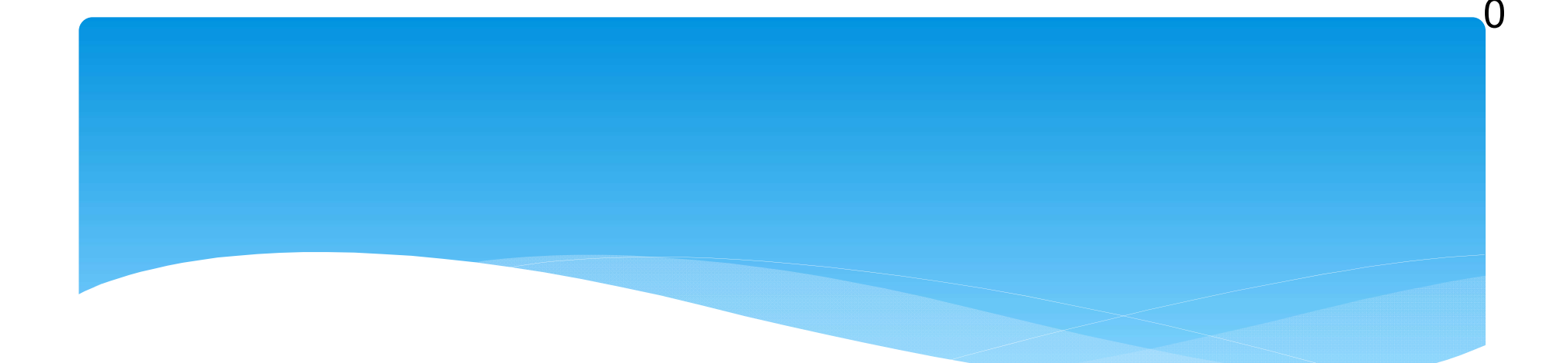

# 宅建取引時の 水害リスク情報の提供方法 (詳細版)

# 宅建取引時の 水害リスク提供方法

# 右の資料を実際のホー ムページ画面を使って 順に説明します。

## 宅地建物取引時の水害リスク提供方法

#### 27471

- 1-1 【滋賀県防災情報マップ】(http://shiga-bousai.jp/dmap/top/index)のホームページを開く。
- 1-2 【水害リスクマップ】を選択
- 1-3 地図上で対象物件を中心にして最大まで拡大し、右上の【印刷】を押して【凡例あり】で印刷する。 リスクの着色がない場合も印刷してください。

#### ★印刷資料★ ①最大浸水深図 1/200 年確率 ②最大浸水深図 1/100 年確率 ③最大浸水深図 1/10 年確率

#### 27-72

- 2-1 右上の【災害リスクを抽出してみる】を選択
   2-2 対象物件の上でクリックして矢印を出す。敷地が大きい場合は、四隅と中心など複数点で確認する。
   2-3 【洪水漫水想定区域図】が表示された場合⇒<u>ステップ3と5を実施</u> 【土砂災害】関連項目が表示された場合⇒<u>ステップ4と5を実施</u> 【洪水漫水想定区域図】と【土砂災害】関連項目の両方が表示された場合⇒ステップ3~5を実施
  - 上記2項目がどちらも表示されなかった場合⇒ステップ5へ

#### 27-73

- 3-1 【洪水漫水想定区域図】の表示が出ている対象河川を記録する。(例:野洲川上洗、琵琶湖等)
   3-2 右上の【マップを表示】に戻り、真ん中上に表示されている【任意のマップを選んで表示】の中に入り、先ほど記録した対象となる河川の【洪水漫水想定区域図】を選び、右上の【表示】を押す。
   3-3 地図上で対象物件を中心にして最大まで拡大し、右上の【印刷】を押して、【凡例あり】で印刷する。
  - \*1881 というからけ させいに ひ くれべる くれべい いコニン にからり さけひ くいいの リソノ くし

④洪水浸水想定区域图

#### 77-774

- 4-1 右上の【マップを表示】に戻り、真ん中上に表示されている【任意のマップを選んで表示】の中に入り、【土砂災害リスクマップ】を選び、右上の【表示】を押す。
   4-2 地回上で知らか地を中心にして居ませたは、たとの【500】を押す。
- 4-2 地図上で対象物件を中心にして最大まで拡大し、右上の【印刷】を押して、【凡例あり】で印刷する。

#### ★印刷資料★ ⑤土砂災害リスクマップ

※なお、土砂災害害税区域および土砂災害特別警戒区域では、宅地運物取引業者は、当該宅地又は運物の売買等にあたり、警戒区域内である旨について重要事項の説明を行うことが義務付けられています。

# スティフ5 「滋賀県防災情報マップ】(http://shiga-bousai.jp/dmap/top/index)のホームページを開く。 「ケー2 [水害リスクマップ]を選択 「クー3 凡例の【浸水警戒区域(外部リンク)】をクリックして開く。 「クー3 凡例の【浸水警戒区域(外部リンク)】をクリックして開く。 「クー4 [指定区域]に現在指定されている地区が表示されているので、対象物件が該当するか確認。 住所地が該当する⇒5-5へ 住所地が該当する⇒5-5へ 住所地が該当しない⇒終了 うー5 地区名をクリックし、【浸水警戒区域の表示】で表示された図面をA3で印刷する。 ★印刷資料★ ⑥浸水警戒区域の表示】の表示図面 のたち きょ巻邦区域は単純単体の影響を誇たしたり、意味地制度にあたり、単純な

※なお、漫水警戒区域は連築基準法の災害危険区域となり、宅地建物取引業者は、当該宅地又は連物の売買等にあたり、警戒区域内である旨について重要事項の説明を行うことが義務付けられています。

https://www.pref.shiga.lg.jp/ippan/kendoseibi/kasenkoan/19577.html

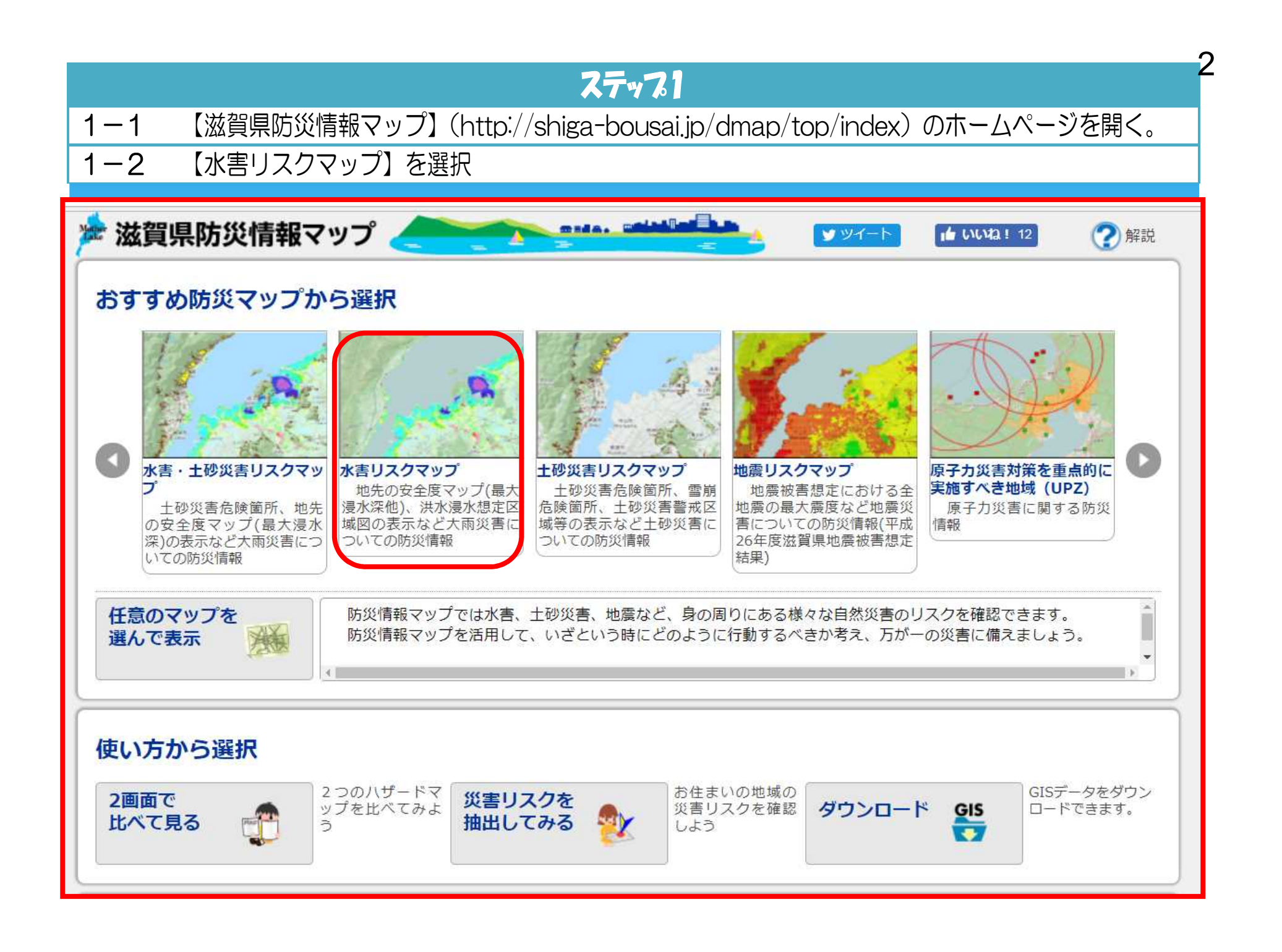

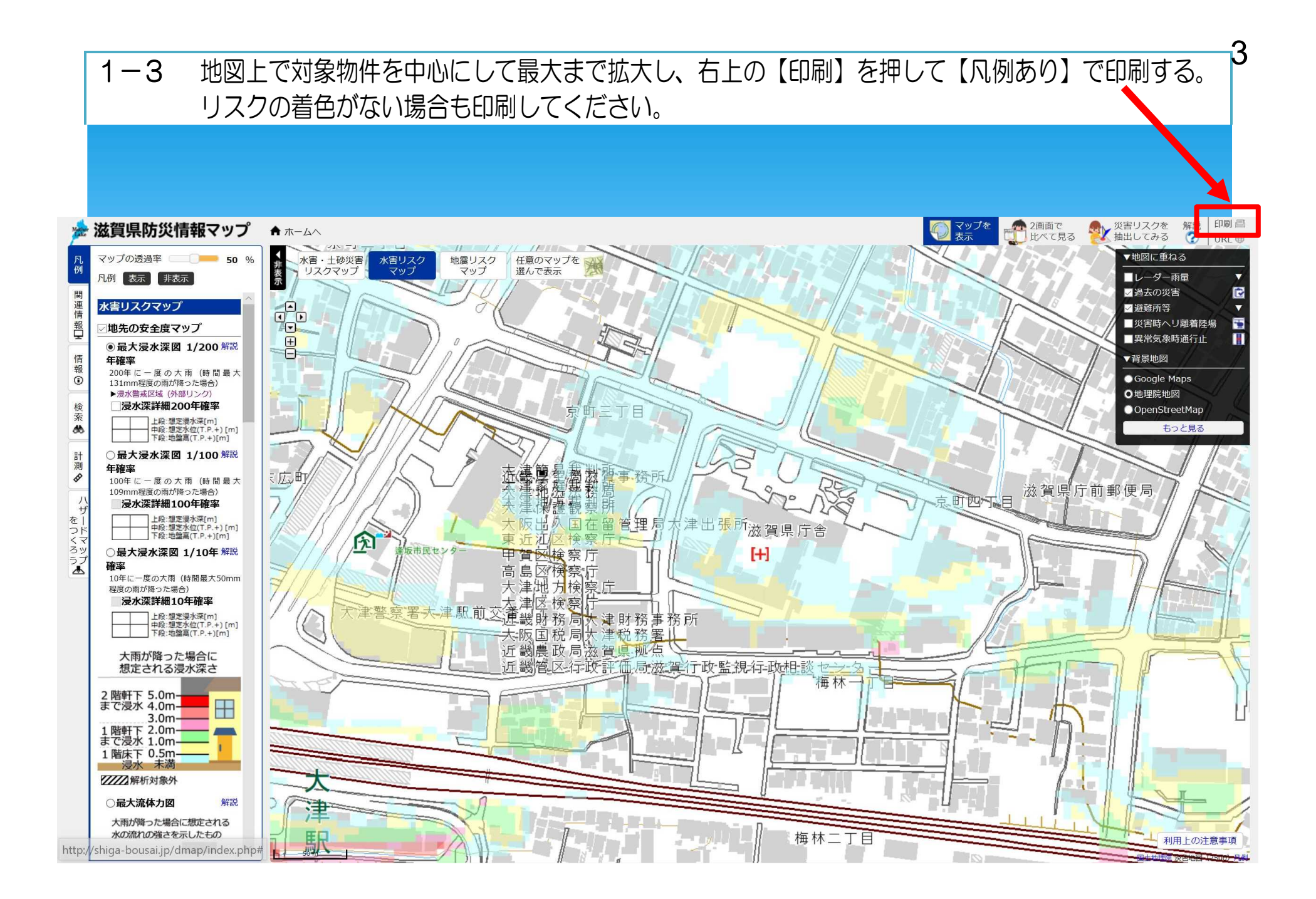

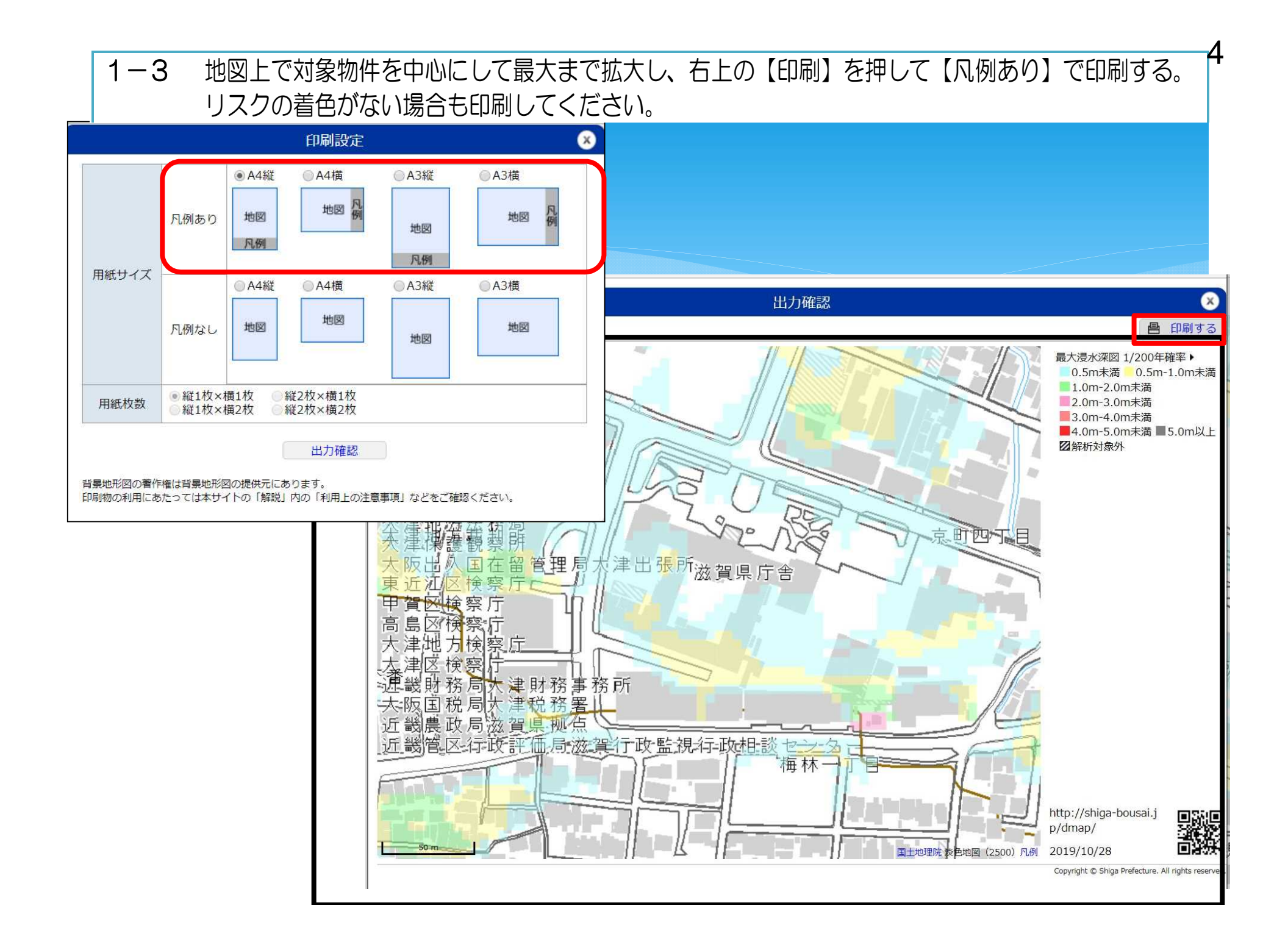

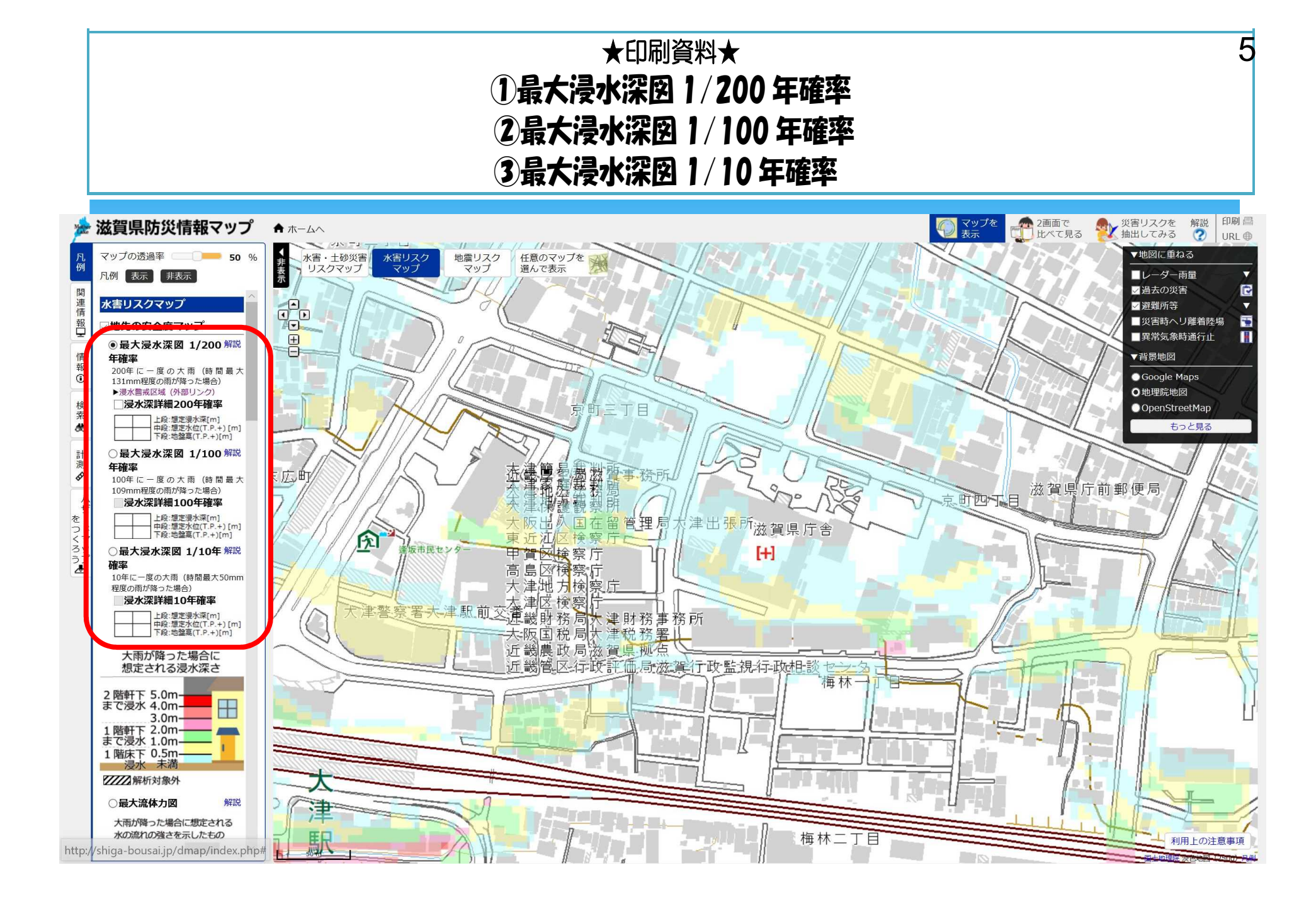

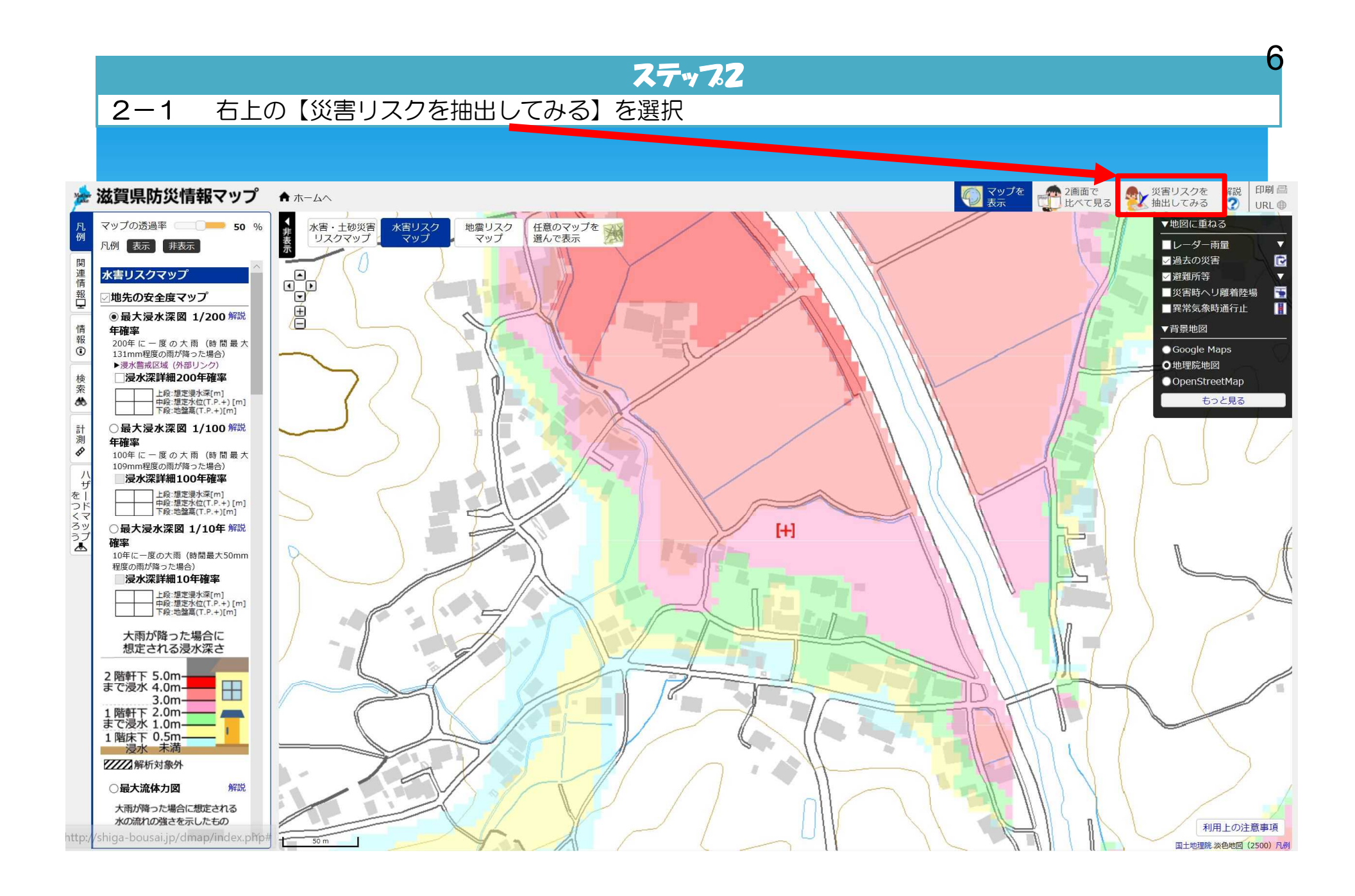

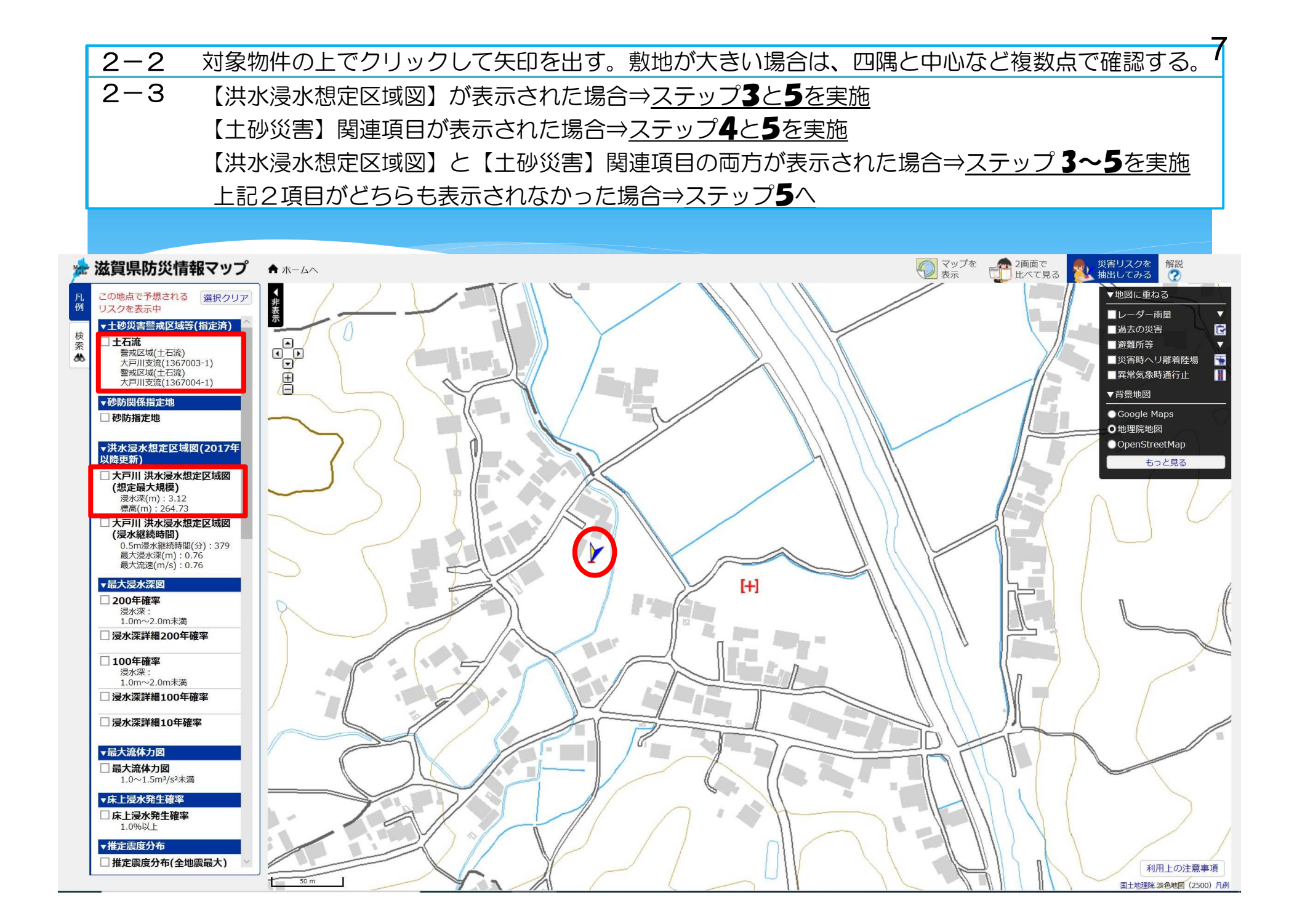

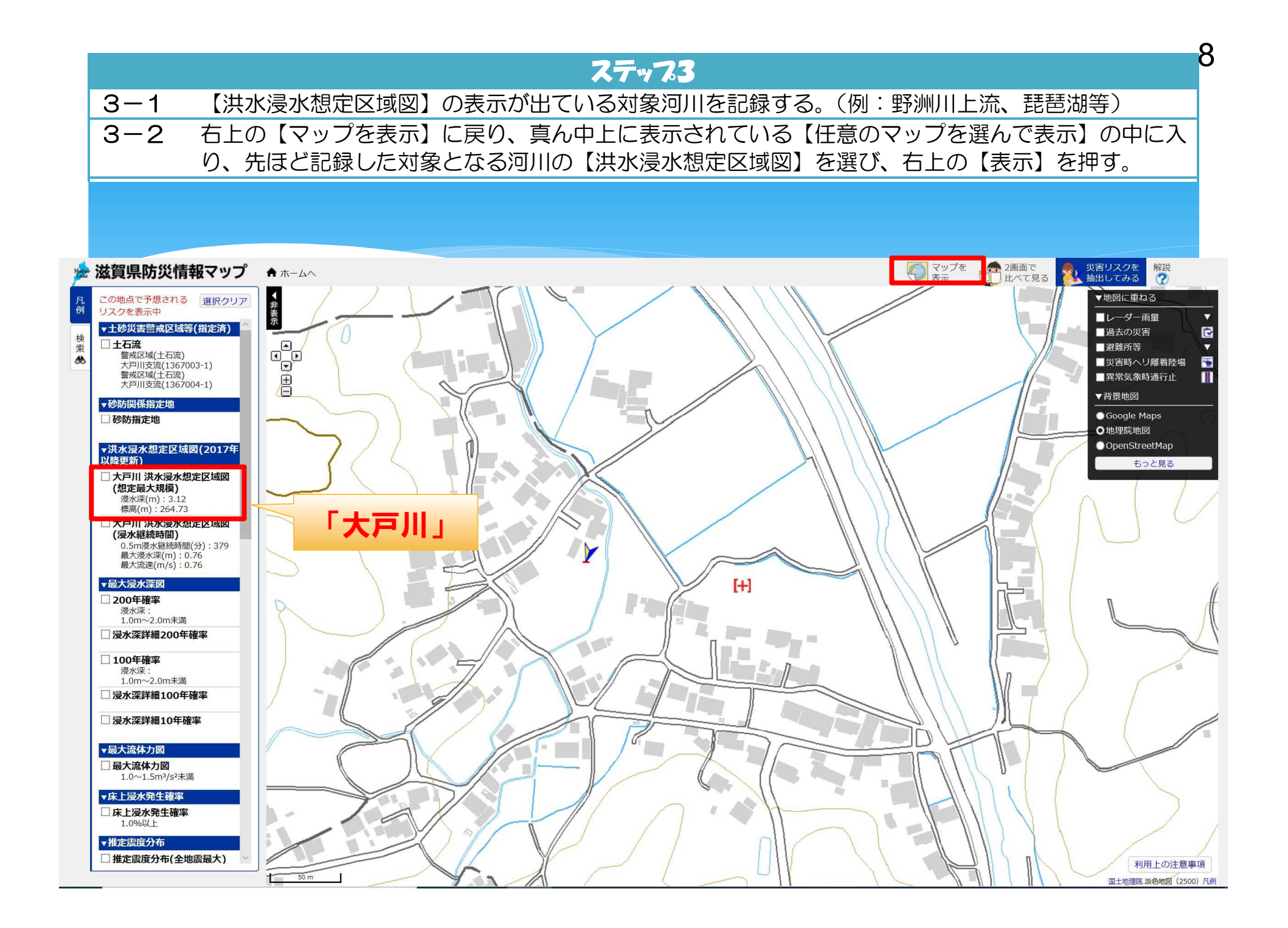

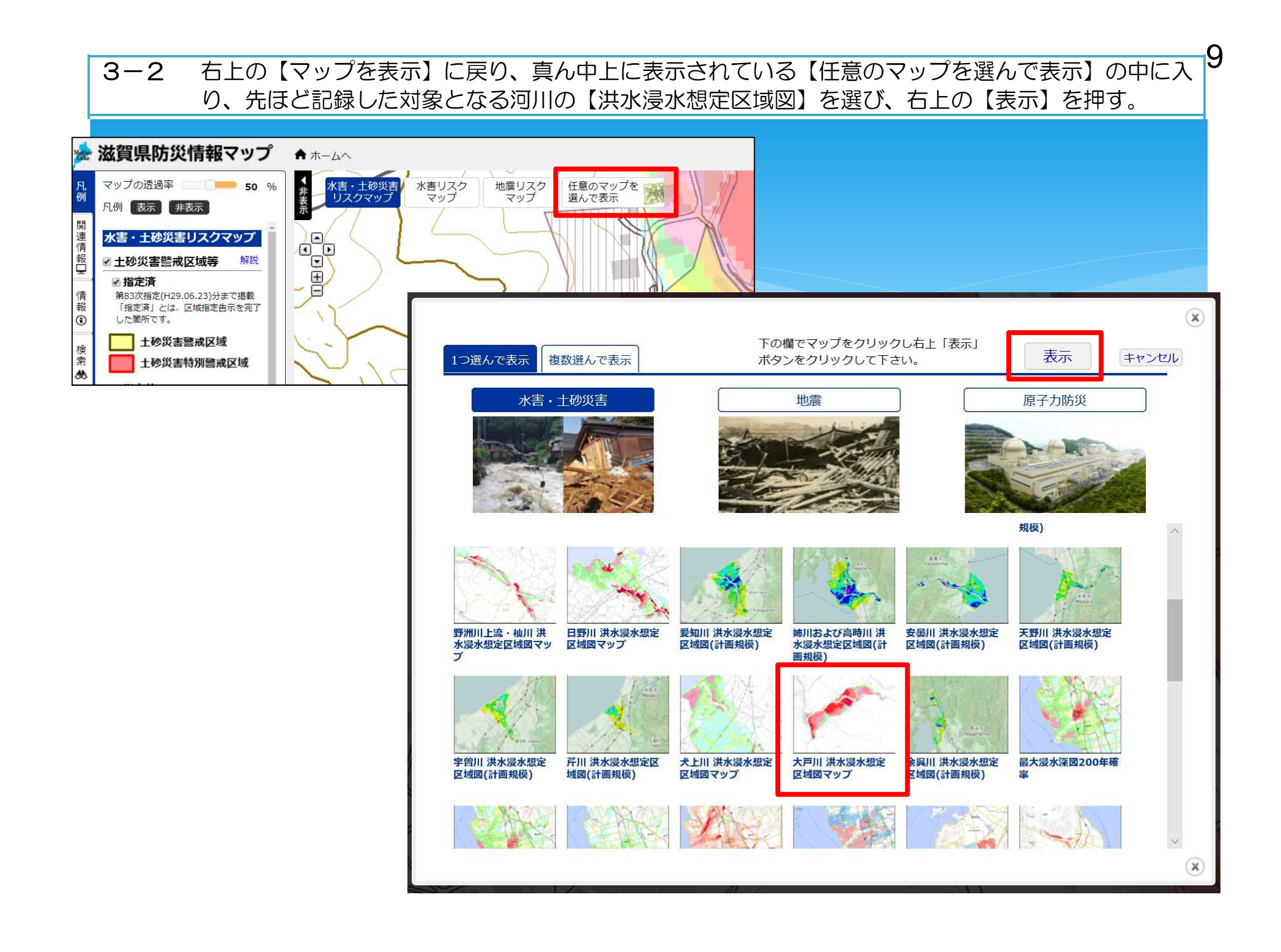

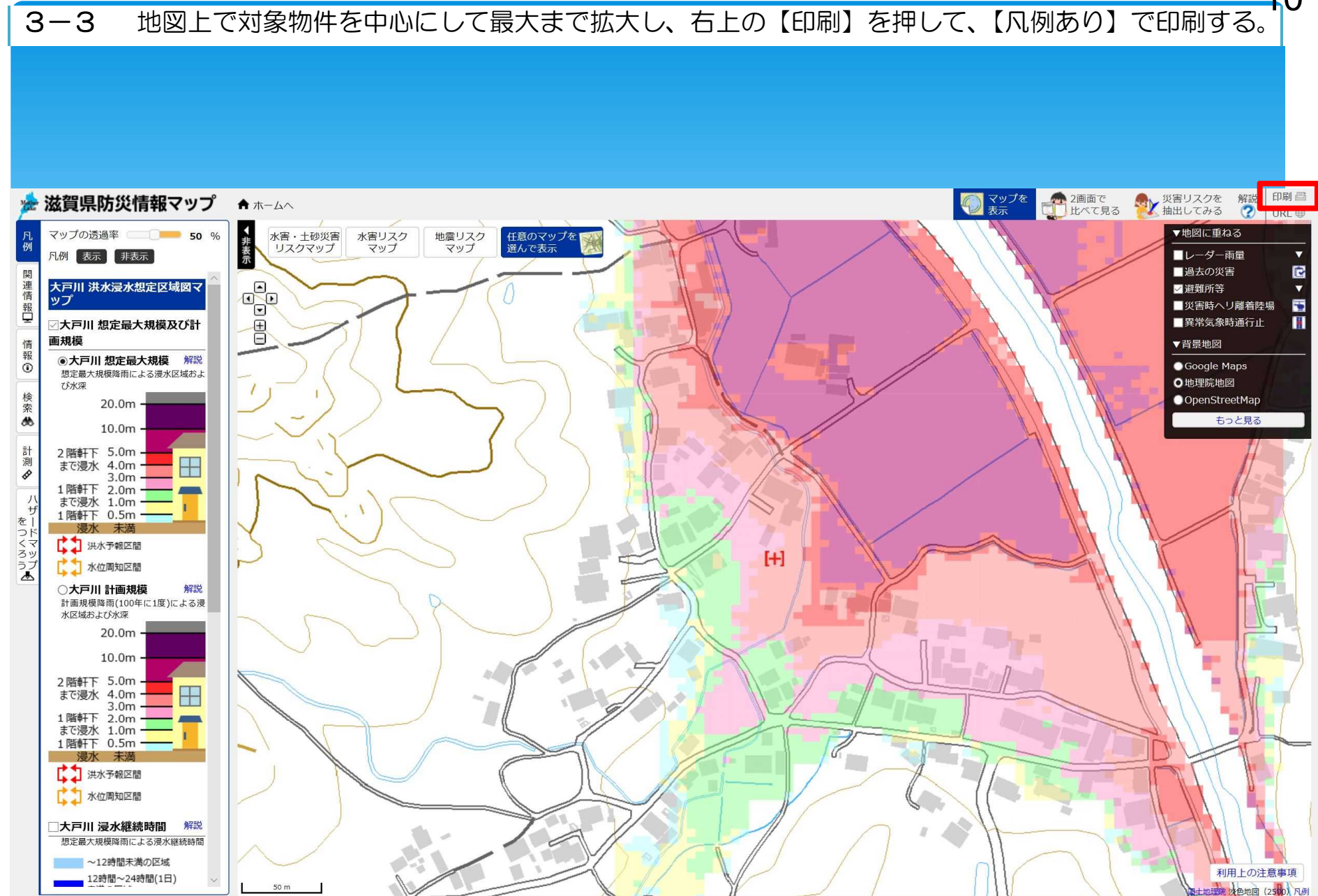

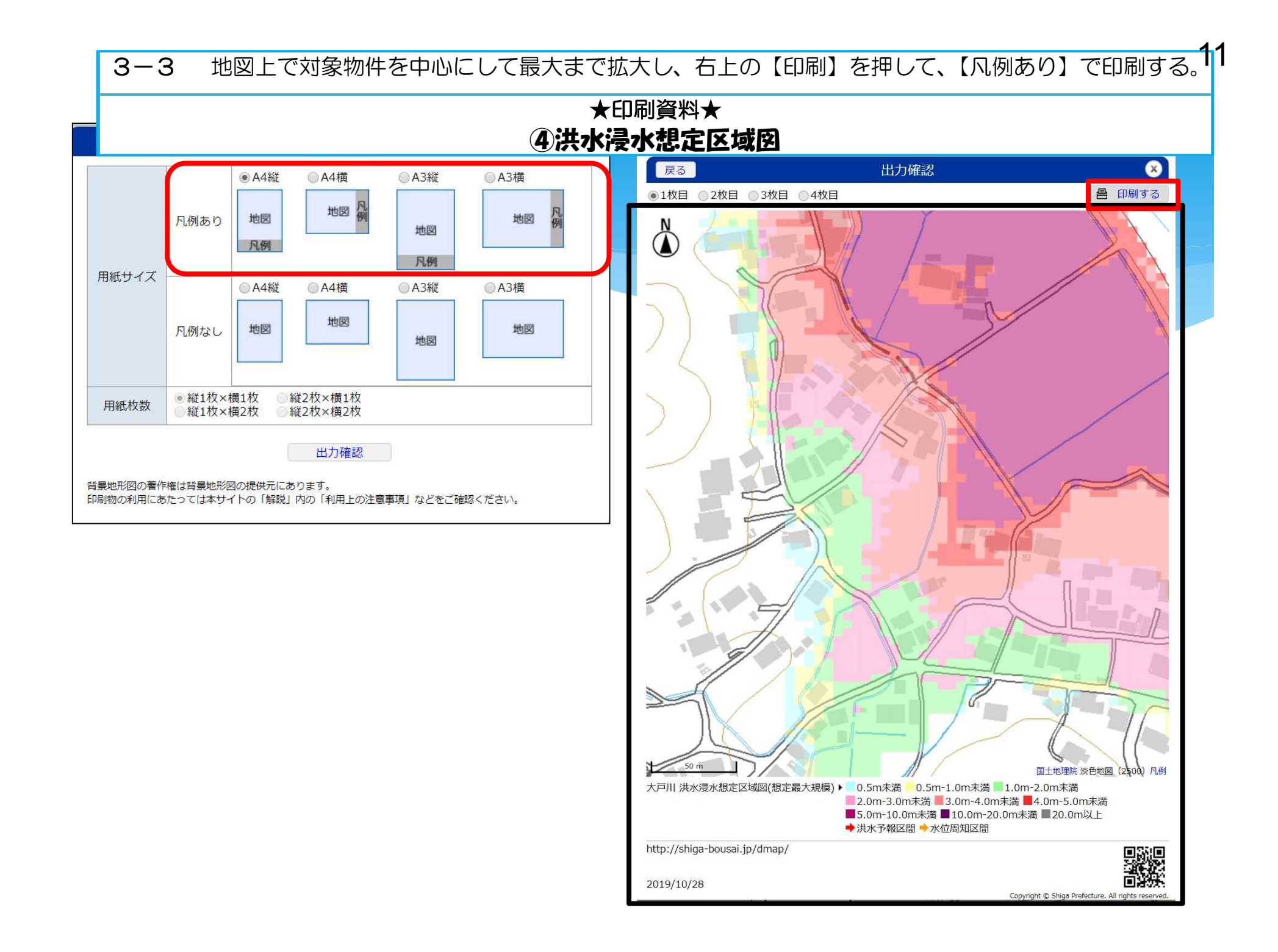

# ステップ4

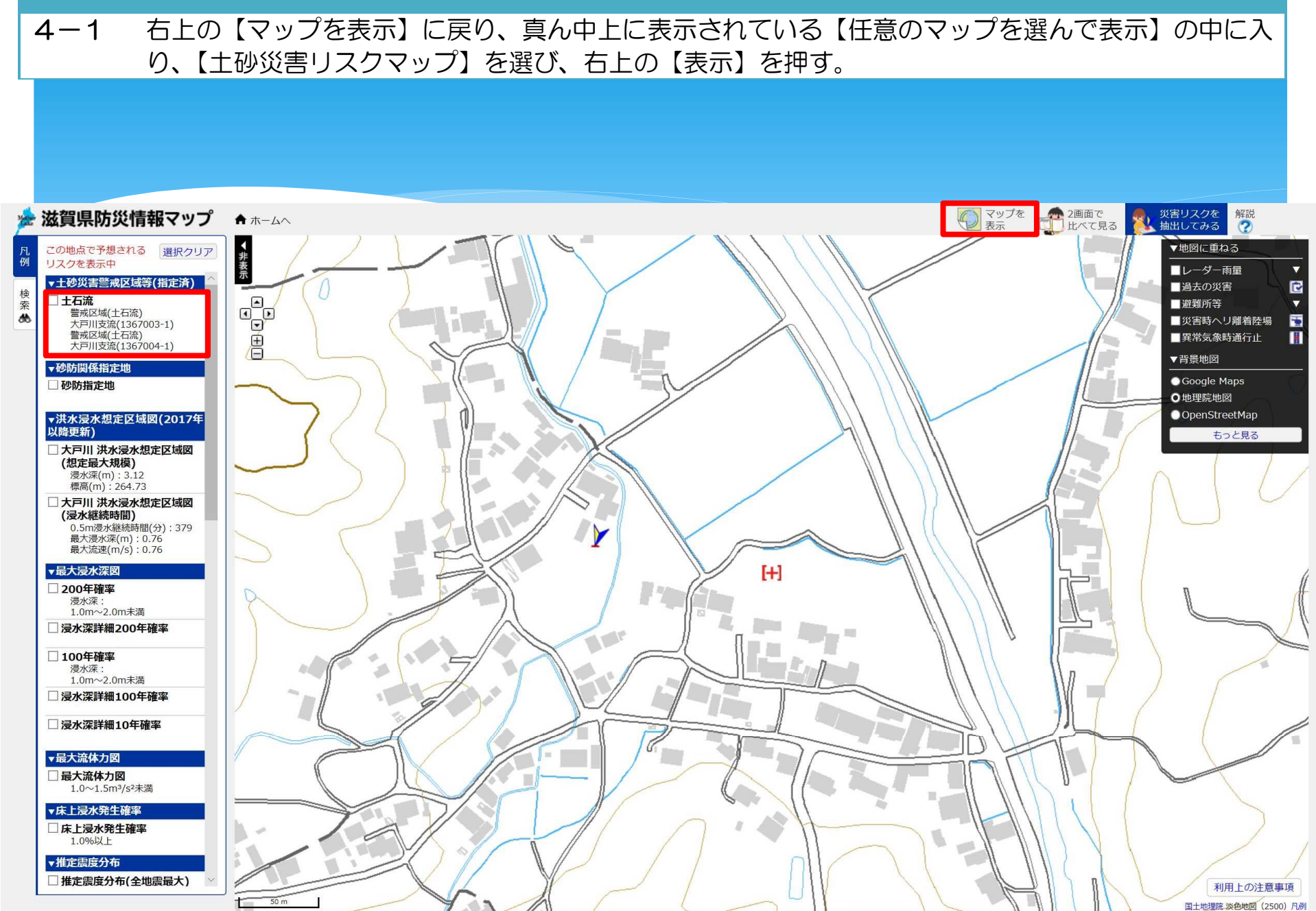

12

## ステップ4

13

4-1 右上の【マップを表示】に戻り、真ん中上に表示されている【任意のマップを選んで表示】の中に入り、【土砂災害リスクマップ】を選び、右上の【表示】を押す。

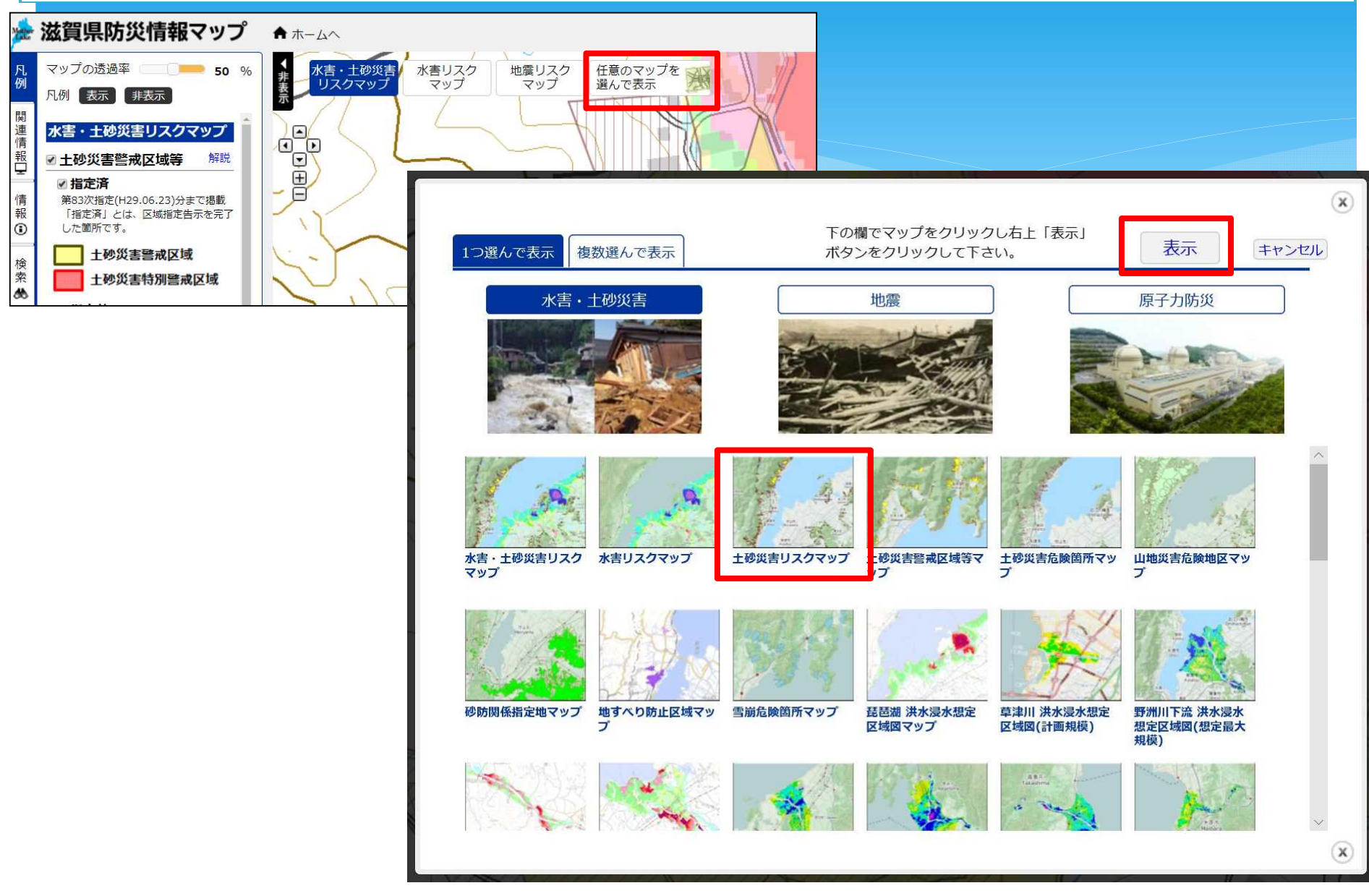

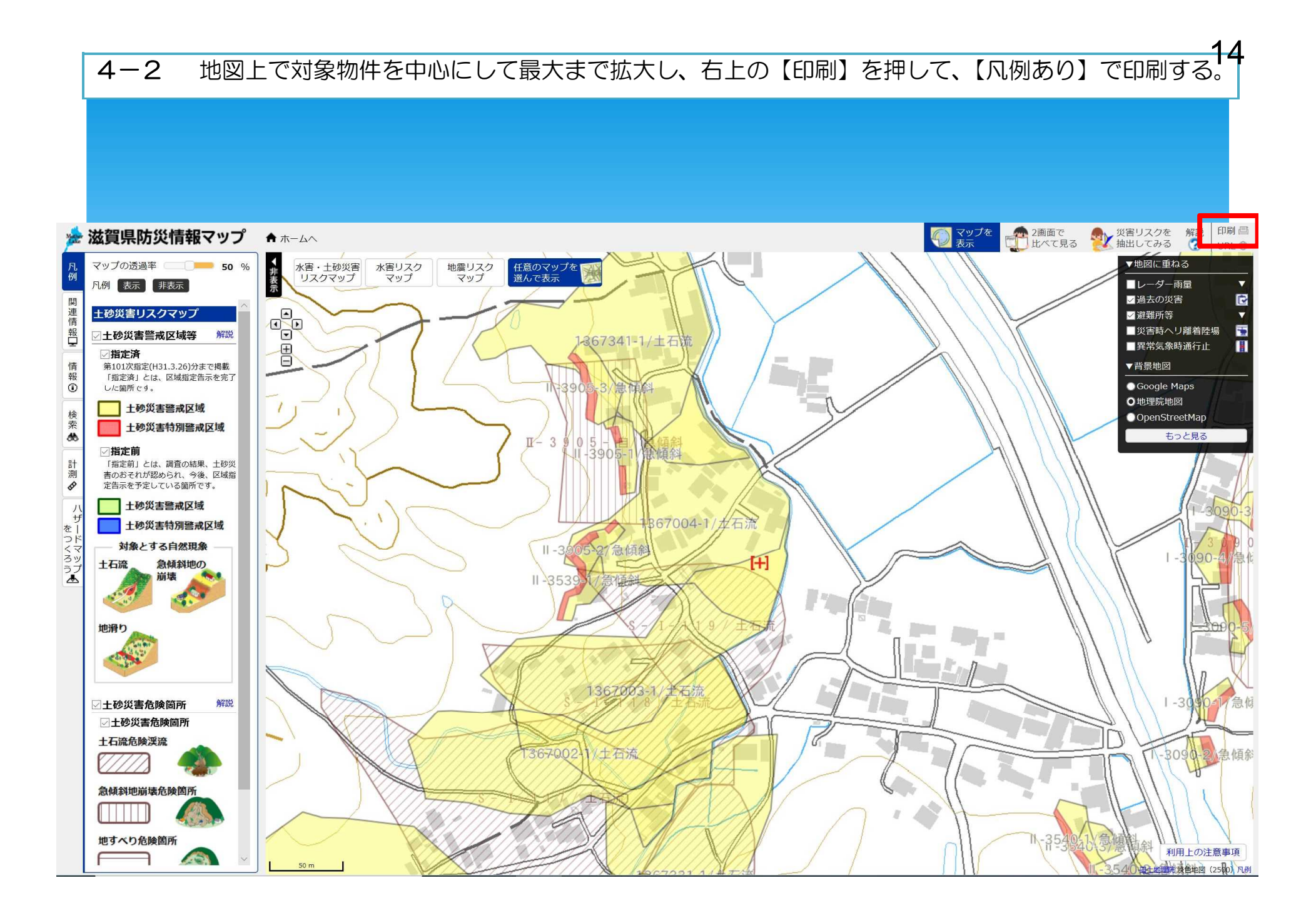

4-2 地図上で対象物件を中心にして最大まで拡大し、右上の【印刷】を押して、【凡例あり】で印刷する45

## ★印刷資料★ ⑤土砂災害リスクマップ

※なお、土砂災害警戒区域および土砂災害特別警戒区域では、宅地建物取引業者は、当該宅地又は建物の売買等にあたり、警戒区 域内である旨について重要事項の説明を行うことが義務付けられています。

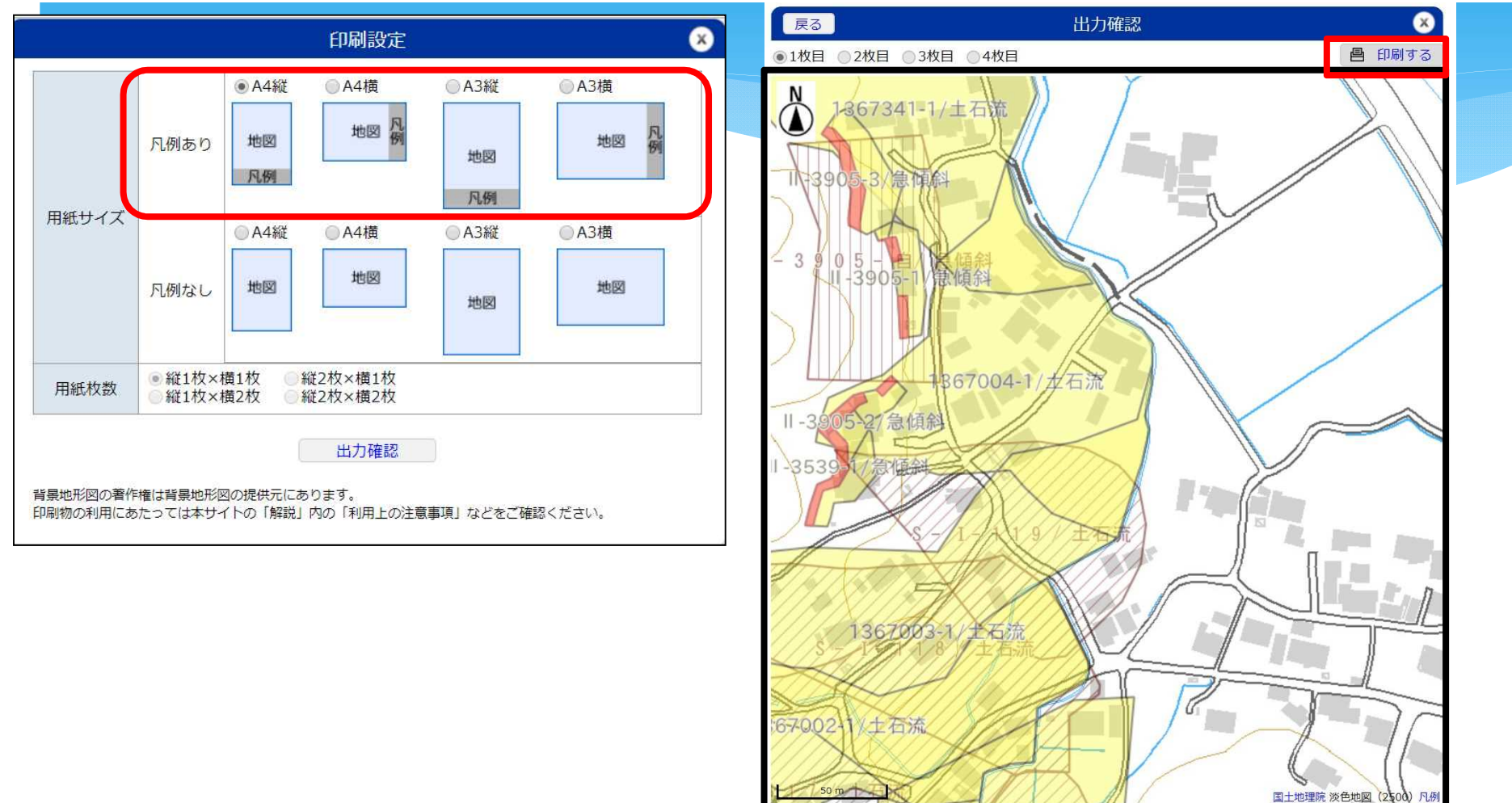

土砂災害危険箇所▶<mark>□+石逆免除運盗Ⅲ負ೂ災地崩壊免除箇所</mark> 土砂災害警戒区域等<mark>▶</mark>■特別警戒区域(指定済) <mark></mark>警戒区域(指定済)

http://shiga-bousai.jp/dmap/

2019/10/28

Copyright © Shiga Prefecture. All rights rese

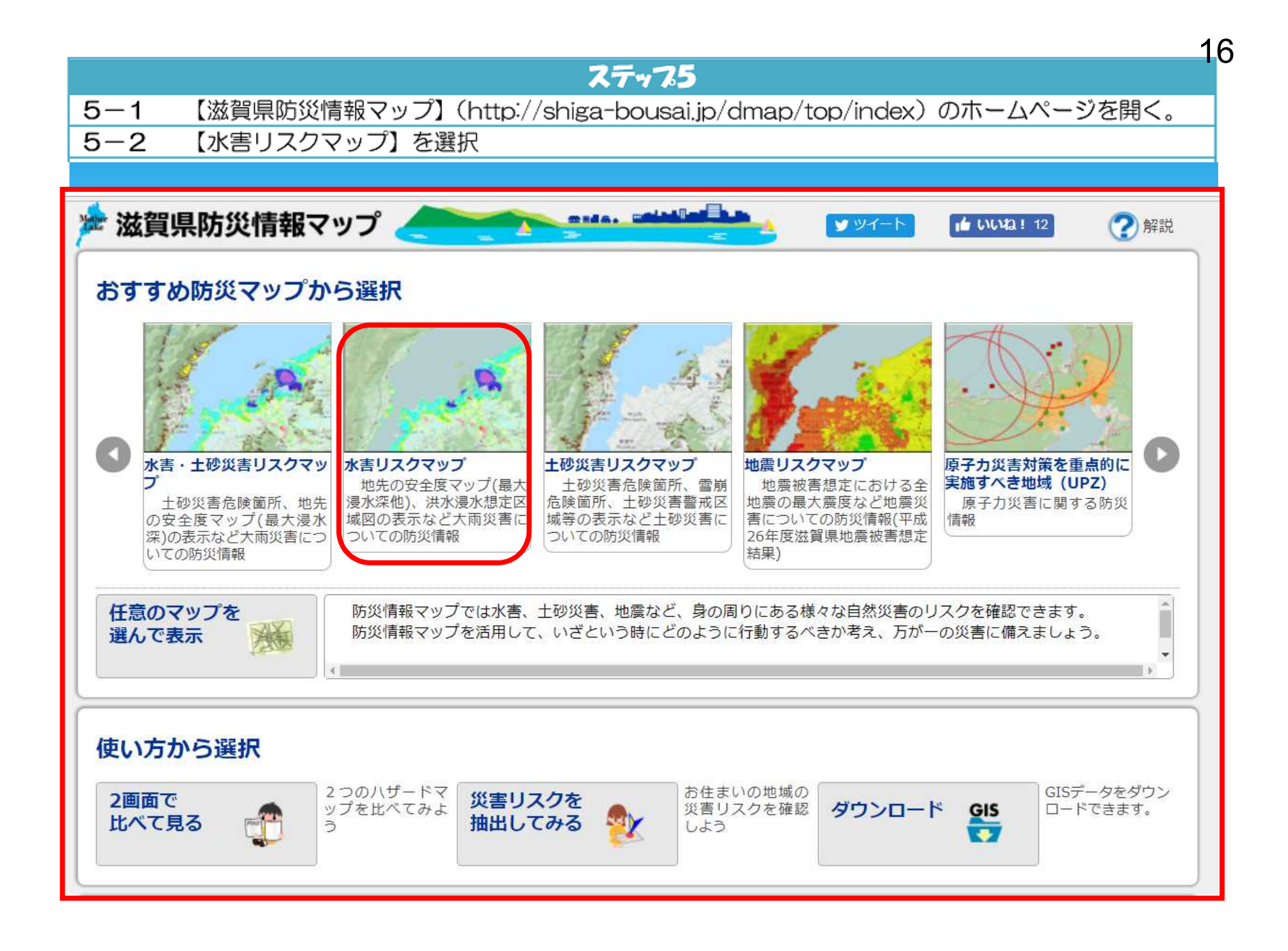

### 5-3 凡例の【浸水警戒区域(外部リンク)】をクリックして開く。

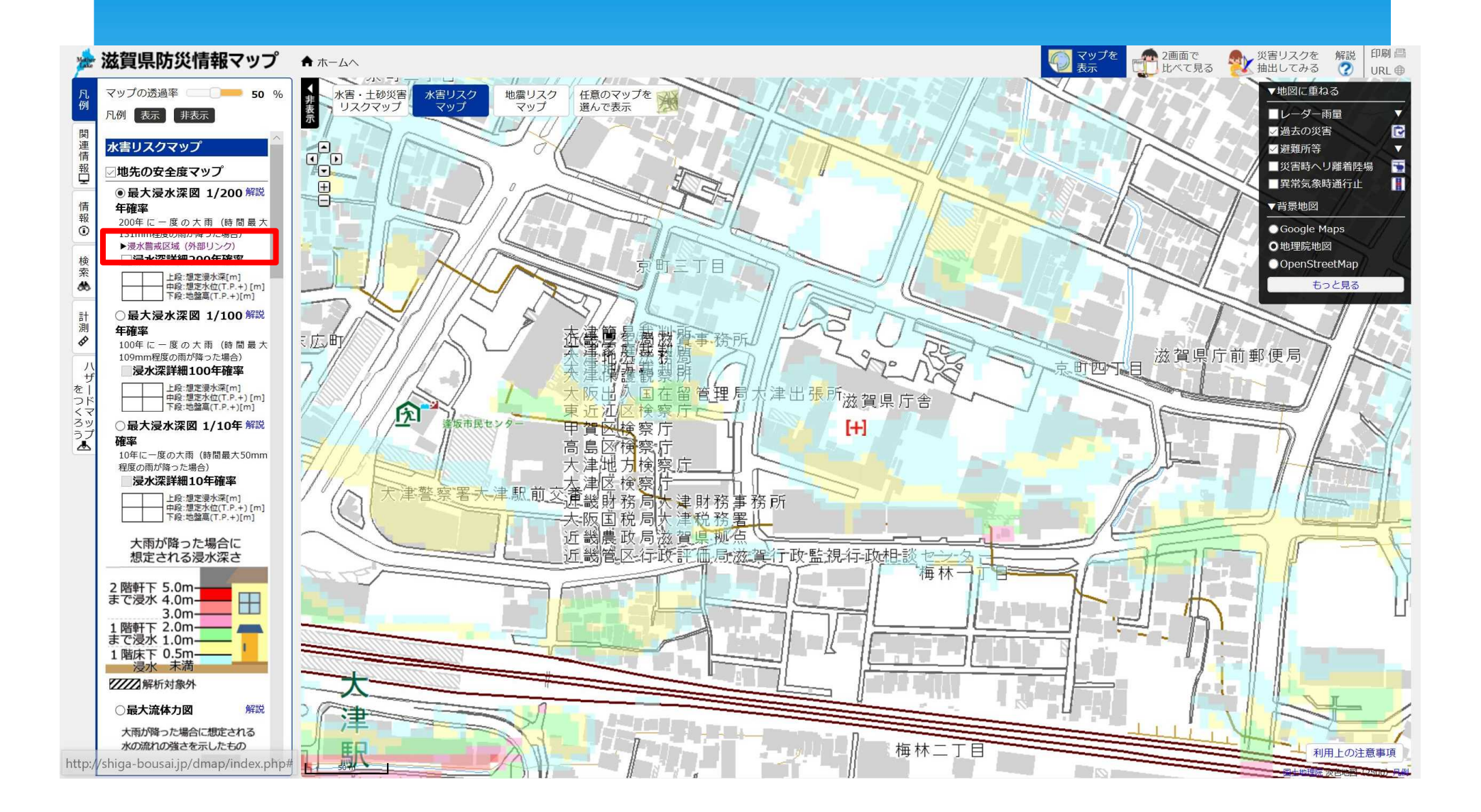

17

# 5-4 【指定区域】に現在指定されている地区が表示されているので、対象物件が該当するか確認。 住所地が該当する⇒5-5へ 住所地が該当しない⇒終了

| ather 滋賀県<br>Shiga Prefecture      | 文字サイズ 小 標準 | 準大 ●)文字・音声サポート  | Hanguage goog | le検索 Q    |
|------------------------------------|------------|-----------------|---------------|-----------|
| 県民の方<br><b>・ ・ ・ ・ ・ ・ ・ ・ ・ ・</b> | 県外の方       | Mother Lake 琵琶湖 | 県政情報<br>~     | ▲ 防災・災害情報 |

| 浸水警戒区域                                                                                                    | ◎ 県土整備                                            |
|----------------------------------------------------------------------------------------------------|---------------------------------------------------|
| 2018年11月26日                                                                                                    | <ul> <li>まちづくり</li> </ul>                         |
| 浸水警戒区域とは                                                                                                    | <ul> <li>◆ 道路・橋梁</li> <li>◆ 公共交通</li> </ul>       |
| 浸水警戒区域とは 滋賀県盗域治水の推進に関すろ条例(平成26年条例第55号)第13号に基づ                                                                                               | <ul> <li>◆ 住宅・建築</li> <li>◆ 河川・港湾・流域治水</li> </ul> |
| き、200年につき1回の割合で発生するものと予想される降雨が生じた場合における想定浸水深を<br>踏まえ、浸水が発生した場合には建築物が浸水し、県民の生命または身体に著しい被害を生ずるお                                               | ◆ 砂防<br>◆ ダム                                      |
| それが認められる土地の区域(※)で、一定の建築物の建築の制限をすべきものを浸水警戒区域とし<br>て知事が指定するものです。                                                                              | ◆ 水道・下水道<br>◆ 技術・品質管理                             |
| ※具体的には、浸水警戒区域は200年確率の降雨が生じた場合に、想定浸水深がおおむね3mを超<br>える土地の区域としています。これは、想定浸水深がおおむね3mを超えると、一般的な平屋建て<br>の住宅等においては、天井高さ以上まで水没し、人命被害が発生するおそれがあるためです。 | バナー広告                                             |
|                                                                                                    |                                                   |

#### 指定区域

• 米原市村居田地区(平成29年6月16日指定)

• 甲賀市信楽町黃瀬地区(平成30年11月26日指定)